## E-post – Skräppost

## Instruktion om skräppostinställning för Microsoft e-postkonton (hotmail, outlook, live).

1.Logga in på din webbmail: (Logga in på ditt Microsoft-konto (https://login.live.com/))

2.Klicka på inställningar (kugghjulet) uppe i högra hörnet.

- 3.Klicka på "E-post"
- 4.Klicka på "Skräppost"

5.Under rubriken "Betrodda avsändare och domäner" klickar du på plus tecknet (+) och fyller i domännamnet svalovsbouleforening.se, och tryck sedan på "Enter-tangenten".
6.Klicka sen på Spara.

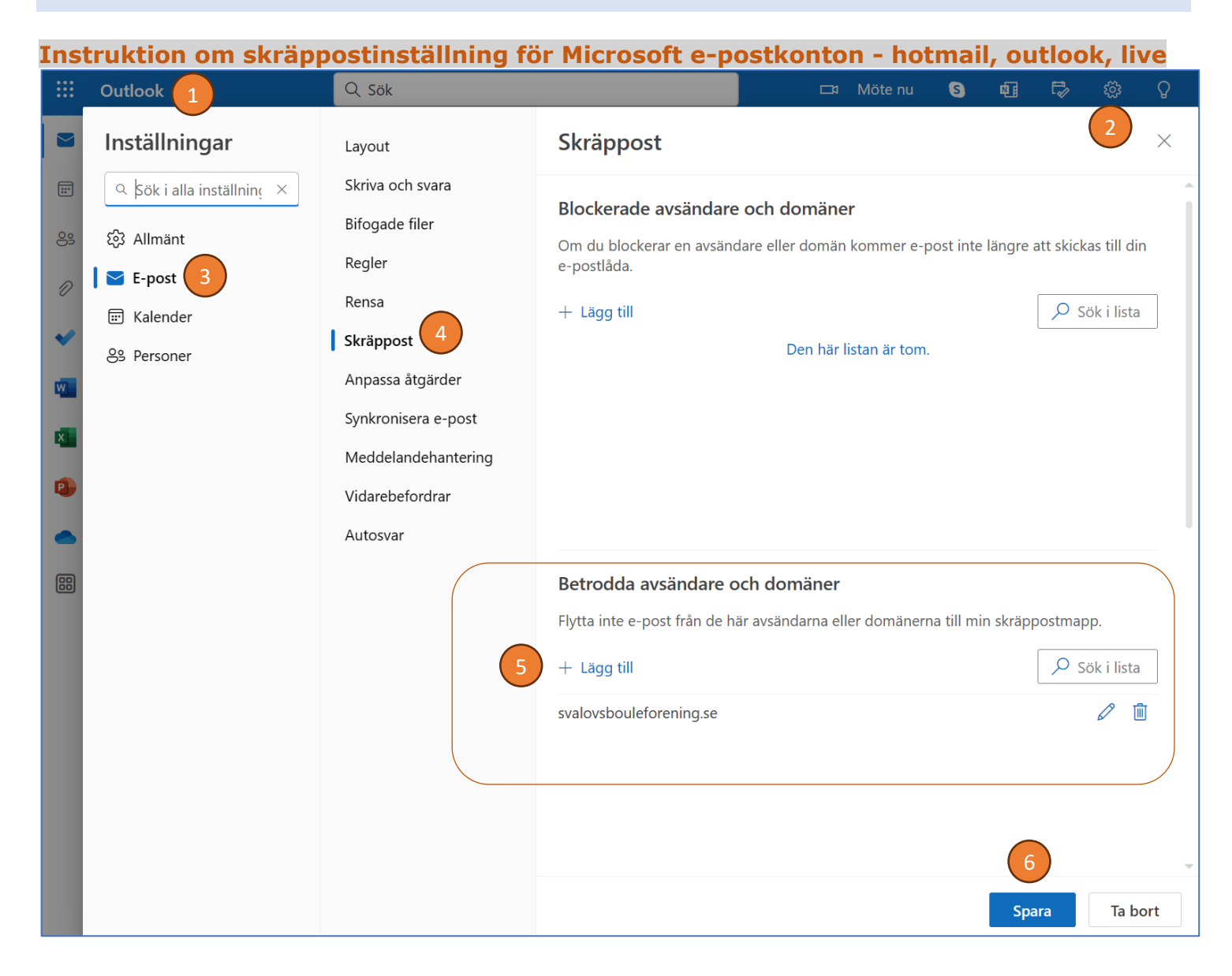